# MYEDUCATION BC SCHOOL VIEW ATTENDANCE FILTERS AND REPORTS

## MULTIPLE STUDENTS

NOTE: Use Google Chrome for the best results printing these reports as paper or a PDF.

- 1. FILTER:
  - Attendance TT > Class History ST
  - Select one of the following Filters:
    - o Date Range bs
    - Date Range/A only bs
    - o Date Range/Grade Level/A only bs
    - Date Range/Grade Level =? bs
    - o International Attendance date range bs
  - Enter your date range and/or grade level
  - Search based on = "All Records"

| Date            |             |   |
|-----------------|-------------|---|
| Date            |             |   |
| Search based on | All Records | ~ |

• Submit

2. RUN THE REPORT:

- Attendance TT > Class History ST
- Select Printer Icon
- Create Quick Report

| 79                  | 📰 a=z 🗈 📑       |
|---------------------|-----------------|
| Create Quick Report |                 |
|                     | Web Page (HTML) |
|                     | тут             |

- Select Saved Report >
  - Attendance summary grouped by Student bs
  - o International attendance summary date range bs

| Source     |                                            |             |
|------------|--------------------------------------------|-------------|
| 0          | New report                                 |             |
| ۲          | Saved report                               |             |
|            |                                            | 4 records 🥖 |
|            | Name                                       | OwnerType   |
| ۲          | Attendance summary grouped by student bs   | District    |
| $\bigcirc$ | Indigenous Student Class Absences bs       | District    |
| 0          | Individual Student Attendance by Period bs | District    |
| 0          | Today's OnSite Attendance bs               | District    |

#### • Click Finish button.

## INDIVIDUAL STUDENTS

### 1. FILTER:

- Student TT > Select Student > Attendance ST > Class Attendance SST
- Select Filter Icon >
  - Date on or after =? bs
- Finish

#### 2. RUN THE REPORT:

• Student TT > Select Student > Attendance ST > Class Attendance Sub ST

| Contacts                       | < 1:23/06/2023  ATTAM-01 V > |
|--------------------------------|------------------------------|
| Attendance                     | Date                         |
| Daily<br>Attendance            | 23/06/2023                   |
| Class<br>Attendance<br>Details | 22/06/2023                   |
|                                | C 21/06/2022                 |

- Select Printer Icon
- Create Quick Report
- Select Saved Report >
  - Individual Student Attendance by Period bs
- Click Finish button